# RADIUS認証によるAnyConnectユーザへのスタ ティックIPアドレス割り当ての設定

## 内容

概要 <u>前提条件</u> <u>要件</u> 使用するコンポーネント <u>設定</u> <u>ネットワーク図</u> <u>FMCによるAAA/RADIUS認証を使用したリモートアクセスVPNの設定</u> <u>ISE(RADIUSサーバ)での認可ポリシーの設定</u> <u>確認</u> トラブルシュート

### 概要

このドキュメントでは、Identity Services Engine(ISE)サーバを使用してRADIUS認可を設定し、 RADIUS属性8 Framed-IP-Addressを使用して、特定のCisco AnyConnectセキュアモビリティクラ イアントユーザのFirepower Threat Defense(FTD)に常に転送する方法についてを説明します。

# 前提条件

#### 要件

次の項目に関する知識があることが推奨されます。

- FTD
- Firepower Management Center (FMC)
- ISE
- Cisco AnyConnect セキュア モビリティ クライアント
- RADIUS プロトコル

#### 使用するコンポーネント

このドキュメントの情報は、次のソフトウェアのバージョンに基づいています。

- •FMCv 7.0.0(ビルド94)
- FTDv 7.0.0(ビルド94)
- ISE:2.7.0.356
- AnyConnect 4.10.02086
- Windows 10 Pro

このドキュメントの情報は、特定のラボ環境にあるデバイスに基づいて作成されました。このド キュメントで使用するすべてのデバイスは、初期(デフォルト)設定の状態から起動しています 。本稼働中のネットワークでは、各コマンドによって起こる可能性がある影響を十分確認してく ださい。

## 設定

#### ネットワーク図

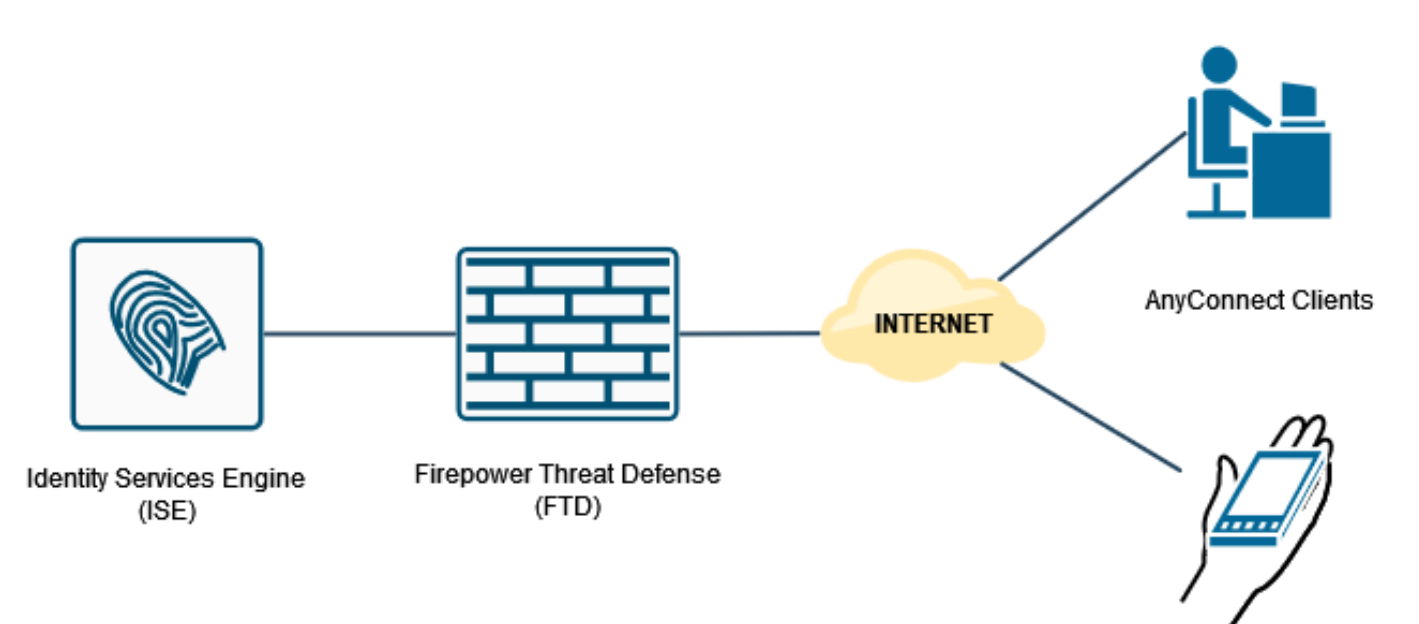

### FMCによるAAA/RADIUS認証を使用したリモートアクセスVPNの設定

手順については、次のドキュメントとビデオを参照してください。

- FTD での AnyConnect Remote Access VPN の設定
- FMCによって管理されるFTDの初期AnyConnect設定

FTD CLIでのリモート・アクセスVPNの構成:

ip local pool AC\_Pool 10.0.50.1-10.0.50.100 mask 255.255.255.0

interface GigabitEthernet0/0
nameif Outside\_Int
security-level 0
ip address 192.168.0.100 255.255.255.0

aaa-server ISE\_Server protocol radius aaa-server ISE\_Server host 172.16.0.8 key \*\*\*\*\* authentication-port 1812 accounting-port 1813

crypto ca trustpoint RAVPN\_Self-Signed\_Cert enrollment self fqdn none subject-name CN=192.168.0.100 keypair <Default-RSA-Key> crl configure ssl trust-point RAVPN\_Self-Signed\_Cert

webvpn enable Outside\_Int http-headers hsts-server enable max-age 31536000 include-sub-domains no preload hsts-client enable x-content-type-options x-xss-protection content-security-policy anyconnect image disk0:/csm/anyconnect-win-4.10.02086-webdeploy-k9.pkg 1 regex "Windows" anyconnect enable tunnel-group-list enable cache no disable error-recovery disable group-policy DfltGrpPolicy attributes vpn-tunnel-protocol ikev2 ssl-client user-authentication-idle-timeout none webvpn anyconnect keep-installer none anyconnect modules value none anyconnect ask none default anyconnect http-comp none activex-relay disable file-entry disable file-browsing disable url-entry disable deny-message none tunnel-group RA\_VPN type remote-access tunnel-group RA\_VPN general-attributes

tunnel-group RA\_VPN general-attributes address-pool AC\_Pool authentication-server-group ISE\_Server tunnel-group RA\_VPN webvpn-attributes group-alias RA\_VPN enable

#### ISE(RADIUSサーバ)での認可ポリシーの設定

ステップ1:ISEサーバにログインし、[Administration] > [Network Resources] > [Network Devices]に移動します。

| deate Identity Services Engine     | Home         | Context Visibility     | Operations    | Policy         | - Administra                                                                                                    | tion • Work                           | Centers                                                                                                    |                                                                                                    |                                                                       |     |                        | Licens        | e Warning 🔺 🔍 |               | 5 f |
|------------------------------------|--------------|------------------------|---------------|----------------|----------------------------------------------------------------------------------------------------|---------------------------------------|----------------------------------------------------------------------------------------------------|----------------------------------------------------------------------------------------------------|-----------------------------------------------------------------------|-----|------------------------|---------------|---------------|---------------|-----|
| Summary Endpoints                  | Guests       | Vulnerability          | Threat        | +              | System                                                                                                    |                                       | Network                                                                                                    | Resources                                                                                                    | pxGrid Services                                                       |     |                        |               |               | ¢.            | -   |
| METRICS<br>Total Endpol            | ints 0       | 1                      | Active Endpo  | vints Ø        | Licensing<br>Certificate:<br>Logging<br>Maintenan<br>Upgrade<br>Backup & I<br>Admin Acc<br>Settings<br>Identities<br>Groups | i<br>ce<br>Restore<br>ess<br>sagement | Network<br>Network<br>External<br>RADIUS<br>NAC Ma<br>External<br>Location<br>Device P<br>Blacklis<br>BYOD<br>Centrics | Cherice Groups<br>R Device Profiles<br>i RADIUS Servers<br>Server Sequences<br>anagers<br>MDM<br>n Senices<br>ortal Management<br>it<br>ate Provisioning | Feed Service<br>Profiler<br>Threat Centric NAC<br>Third Party Vendors | -   | Authenticated Guests @ | BYOD Endp     | oints 0       | - 0<br>0; >   |     |
| AUTHENTICATIONS                    | ork Device   | Failure Reason         |               | 80             | External Id<br>Identity So<br>Settings                                                                                      | entity Sources<br>arce Sequences      | Client P<br>Mobile (<br>My Devi<br>Custom<br>Settings                                                                  | Provisioning<br>Device Management<br>ices<br>1 Portal Files<br>8                                                                                         |                                                                       | ×   | ENDPOINTS              |               |               | e o x         |     |
| inter_ussens: [100%]_              | (            | 2                      |               |                |                                                                                                    | drivea550                             | D6: [100%]                                                                                                    | 0                                                                                                    |                                                                       |     | workstations: [1       |               |               |               |     |
| ₿ BYOD ENDPOINTS ●                 |              |                        |               | 0 9            | ×                                                                                                    | ALARMS 0                              |                                                                                                    |                                                                                                    | 6                                                                     | дaх | # SYSTEM SUMM          | ARY O         |               | gox           |     |
| Type Profile                       |              |                        |               |                | Seve                                                                                                    | rity Name                             |                                                                                                    | Occu Last O                                                                                                    | ccurred                                                               | ^   | 1 node(s)              |               |               | All = 24HR =  |     |
|                                    | No dat       | a available.           |               |                |                                                                                                    | ¥ Name                                |                                                                                                    |                                                                                                    |                                                                       |     | driverap-ISE-2-7       | Memory Lisage | Authentics    | ition Latency |     |
| tor://10.21.124.21:6012/admin/#a   | desisietesti | on/administration      | naturatives   | ureae (admi    | nistration cot                                                                                                    | DNS Re                                | esolution Failure                                                                                                    | 941 less that                                                                                                    | n 1 min ago                                                           |     | 010                    |               | Patricia      |               |     |
| short in a rule a rule relagimit a | on manada    | on you minimise action | Chermonicesou | in coy outfill |                                                                                                    | ional esources.                       | previnces a lagenti                                                                                                    | 4600 loss the                                                                                                    | 0.1 min 200                                                           |     |                        |               |               |               | ×   |

ステップ2:[Network Devices]セクションで[**Add**]をクリックし、ISEがFTDからのRADIUSアクセス 要求を処理できるようにします。

| dentity Services Engine          | Home + Context Visibility    | <ul> <li>Operations</li> </ul> | Policy      Administration  | n Vork Centers               |                                  |             | License Warning 🔺 | 9 <b>0 0</b>        |
|----------------------------------|------------------------------|--------------------------------|-----------------------------|------------------------------|----------------------------------|-------------|-------------------|---------------------|
| System      Identity Management  | Network Resources     Device | e Portal Manager               | nent pxGrid Services + Fee  | d Service + Threat Centric N | UAC CONT                         |             |                   |                     |
| Network Devices Network Device G | roups Network Device Profile | s External RAD                 | IUS Servers RADIUS Server S | equences NAC Managers        | External MDM + Location Services |             |                   |                     |
| •                                |                              |                                |                             |                              |                                  |             |                   |                     |
| Network Devices                  | Network Devices              |                                |                             |                              |                                  |             |                   |                     |
| Default Device                   |                              | 1                              |                             |                              |                                  |             | Selecte           | d 0   Total 1 🧐 🎡 🖕 |
| Device Security Settings         | / Edit                       | @ Import                       | Export • OGenerate PAC X    | Delete +                     |                                  |             | Show Al           | • 6                 |
|                                  | Name •                       | IP/Mask                        | Profile Name                | Location                     | Type                             | Description |                   |                     |
|                                  | DRIVERAP_ASA5506             | 172.16.255.2                   | Cisco 🗠                     | All Locations                | All Device Types                 |             |                   |                     |
|                                  |                              |                                |                             |                              |                                  |             |                   |                     |
|                                  |                              |                                |                             |                              |                                  |             |                   |                     |
|                                  |                              |                                |                             |                              |                                  |             |                   |                     |
|                                  |                              |                                |                             |                              |                                  |             |                   |                     |
|                                  |                              |                                |                             |                              |                                  |             |                   |                     |
|                                  |                              |                                |                             |                              |                                  |             |                   |                     |
|                                  |                              |                                |                             |                              |                                  |             |                   |                     |
|                                  |                              |                                |                             |                              |                                  |             |                   |                     |
|                                  |                              |                                |                             |                              |                                  |             |                   |                     |
|                                  |                              |                                |                             |                              |                                  |             |                   |                     |
|                                  |                              |                                |                             |                              |                                  |             |                   |                     |
|                                  |                              |                                |                             |                              |                                  |             |                   |                     |
|                                  |                              |                                |                             |                              |                                  |             |                   |                     |
|                                  |                              |                                |                             |                              |                                  |             |                   |                     |
|                                  |                              |                                |                             |                              |                                  |             |                   |                     |
|                                  |                              |                                |                             |                              |                                  |             |                   |                     |
|                                  |                              |                                |                             |                              |                                  |             |                   |                     |
|                                  |                              |                                |                             |                              |                                  |             |                   |                     |
|                                  |                              |                                |                             |                              |                                  |             |                   |                     |
|                                  |                              |                                |                             |                              |                                  |             |                   |                     |
|                                  |                              |                                |                             |                              |                                  |             |                   |                     |
|                                  |                              |                                |                             |                              |                                  |             |                   |                     |
|                                  |                              |                                |                             |                              |                                  |             |                   |                     |
|                                  |                              |                                |                             |                              |                                  |             |                   |                     |
|                                  |                              |                                |                             |                              |                                  |             |                   |                     |

ネットワークデバイスの[**名前**]フィールド**と[IPアドレ**ス]フィールドを入力し、[**RADIUS** Authentication Settings]ボックスをオンにします。[Shared Secret]は、FMC上のRADIUSサーバオ ブジェクトの作成時に使用された値と同じである必要があります。

| esce Identify Services Engine   | Home + Context Visibility + Operations + Policy +Administration + Work Centers                                                                                                    | License Warning 🔺 🔍 | 0 0 | • ^  |
|---------------------------------|----------------------------------------------------------------------------------------------------|---------------------|-----|------|
| System      Identity Management | Helwork Resources     Device Portal Management     puCrid Service     Feed Service     Threat Centric NAC                                                                                                    |                     |     |      |
| Network Devices Network Device  | Groups Network Device Profiles External RADIUS Servers RADIUS Servers RADIUS Server Sequences NAC Managers External MDM + Location Services                                                                                                    |                     |     |      |
| 0                               |                                                                                                    |                     |     |      |
| Network Devices                 | Notoxis Davids List New Network Device Notoxis Davids                                                                                                    |                     |     |      |
| Default Device                  | * Name ORDERAD CTO 2                                                                                                    |                     |     |      |
| Device Security Settings        |                                                                                                    |                     |     |      |
|                                 | with a second second seco |                     |     |      |
|                                 | ▼ Address         * 192:168.0.100         / 32                                                                                                    | ŵ•                  |     |      |
|                                 |                                                                                                    |                     |     |      |
|                                 | * Device Profile (mc. Carrol +) (ff)                                                                                                    |                     |     |      |
|                                 |                                                                                                    |                     |     |      |
|                                 | Model Name 🔹                                                                                                    |                     |     |      |
|                                 | Software Version +                                                                                                    |                     |     |      |
|                                 | * Network Device Group                                                                                                    |                     |     |      |
|                                 |                                                                                                    |                     |     |      |
|                                 | VILCADORS C Sectoreau                                                                                                    |                     |     |      |
|                                 | Set To Default                                                                                                    |                     |     |      |
|                                 | Device Type Al Device Types 📀 Set. To Default                                                                                                    |                     |     |      |
|                                 | RADUS Authentication Settings                                                                                                    |                     |     |      |
|                                 | RADIUS UOP Settings                                                                                                    |                     |     | - 11 |
|                                 | Protocol RADNUS                                                                                                    |                     |     |      |
|                                 | * Shared Secret Shared Secret                                                                                                    |                     |     |      |
|                                 | Use Second Shared Secret 🔲 🛞                                                                                                    |                     |     |      |
|                                 | Show                                                                                                    |                     |     |      |
|                                 | CoA Port 1700 Set To Default                                                                                                    |                     |     |      |
|                                 | RADIUS DTL.S Settings ()                                                                                                    |                     |     |      |
|                                 | DTLS Required 🗖 🕢                                                                                                    |                     |     | ~    |
|                                 |                                                                                                    |                     |     |      |

このページの最後にあるボタンで保存します。

ステップ3:[Administration] > [Identity Management] > [Identities]に移動します。

| -disdu-<br>cisco Identity Services Engine                                                                                                    | Home + Context Visibility + Operations + Policy                                                                                                    | Administration     Work Center                                                                                                    | 8                                                                                                    |                                                                                          | License Warning | A 9 0               | 0 0                           |
|----------------------------------------------------------------------------------------------------|----------------------------------------------------------------------------------------------------|----------------------------------------------------------------------------------------------------|----------------------------------------------------------------------------------------------------|------------------------------------------------------------------------------------------|-----------------|---------------------|-------------------------------|
| Vetrity Services Engine           System         • Identity Management           • Network Devices         Network Device           Default Devices         Device           Device Security Settings         Device Security Settings | Home        • Context Visibility        • Operation:        • Policy<br>• Network Resources         • Device Profiles        betwork Device Profiles        betwork Device Profiles         • Retwork Devices        Policy<br>Policy<br>Policy | Administration     Voir Center      System     Desloyment     Licensing     Centralize     Logging     Magnate     Backup & Relative     Administration     Centry     Magnate     Centry     Management     Centry     Management     Centry     Management     Centry     Secure     Secure     Se | Network Resources<br>Network Devices<br>Network Device Profiles<br>Estimati Recht/S Bevers<br>Ref Managens<br>Estimati Recht/S Bevers<br>Estimati Moti<br>Location Senices<br>Device Pertal Management<br>Blacitist<br>BYOD<br>Crefticate Provisioning<br>Creft Provisioning<br>Creft Provisioning<br>Collet Provisioning<br>Collet Provisioning<br>Collet Provisioning<br>Collet Provisioning<br>Custom Pertal Files<br>Settings | patiend Services<br>Feed Service<br>Proller<br>Threat Centric NAC<br>Third Party Vendors | Licenze Waning  | Selected 0   Year 2 | ● ● ●<br>● ●<br>● ●<br>●<br>● |
| 11tps://10.31.124.31:6012/admin/#                                                                                                    | administration/administration_identitymanagement/adm                                                                                                    | ninistration_identitymanagement                                                                                                    | Lidentities                                                                                                    |                                                                                          |                 |                     |                               |

ステップ4:[Network Access Users]セクションで、[*Add*]をクリックしてISEのローカルデータベー スに*user1*を作成します。

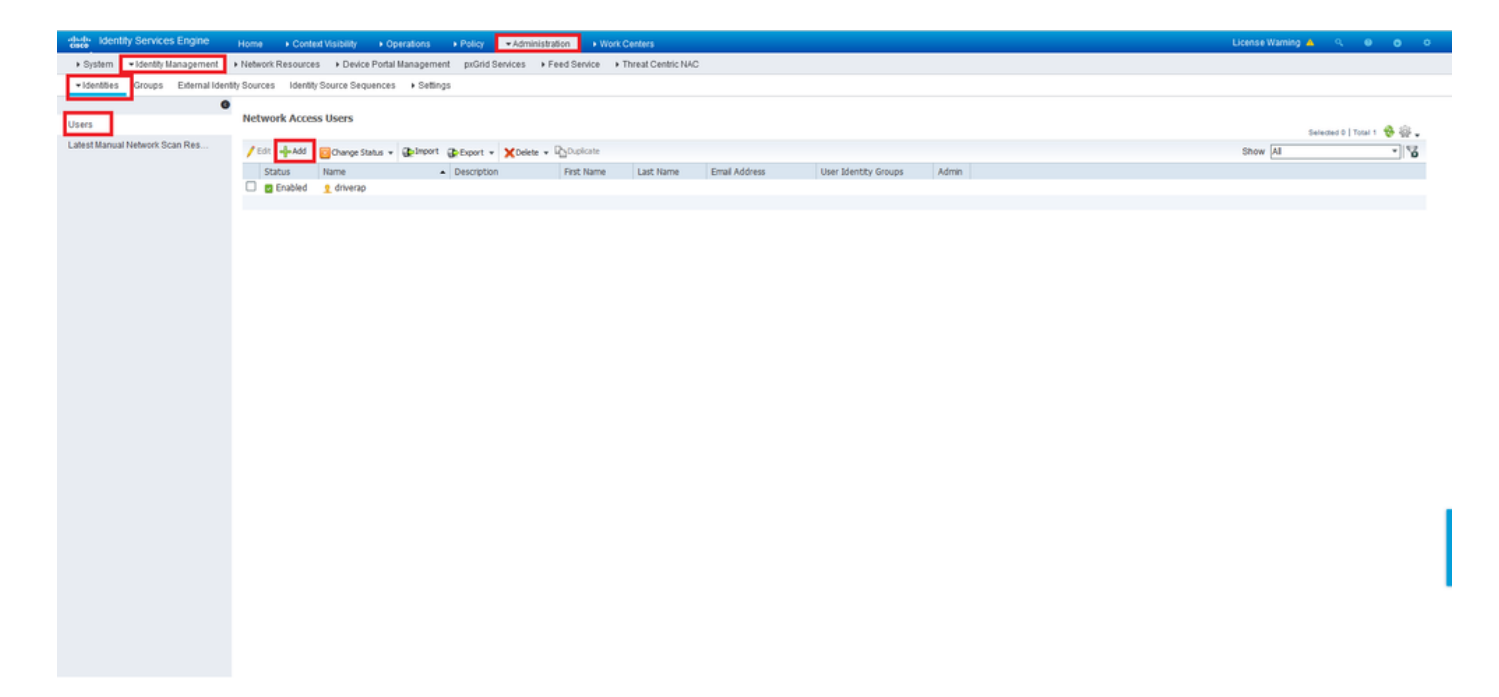

[名前]フィールドと[ログインパスワー**ド]フィールド**にユーザ名と**パスワード**を入力し、[送信]を クリック**します**。

| dentify Services Engine Home + Context Visibility + Operations + Policy + Administration + Work Centers                                                | License Warning 🔺 |  | 0   |
|----------------------------------------------------------------------------------------------------|-------------------|--|-----|
| System      *-Identity Management      Network Resources      Device Portal Management      puGrid Services      Feed Service      Threat Centric IVAC |                   |  |     |
| - Identities Groups External Identity Sources I Identity Source Sequences In Settings                                                                  |                   |  |     |
|                                                                                                    |                   |  |     |
| Uses version Access Users Lus > new remover Access User                                                                                                |                   |  |     |
| Latest Manual Network Scan Res.                                                                                                    |                   |  |     |
|                                                                                                    |                   |  |     |
| owna K Endold +                                                                                                    |                   |  |     |
| Emai                                                                                                    |                   |  |     |
| * Passwords                                                                                                    |                   |  |     |
| Password Type: Informal Users •                                                                                                    |                   |  |     |
| Password Re-Enter Password                                                                                                    |                   |  |     |
| *Logn Password Generate Password @                                                                                                    |                   |  |     |
| Enable Password Generate Password 0                                                                                                    |                   |  |     |
| * loss Information                                                                                                    |                   |  |     |
| - vage antonimotori                                                                                                    |                   |  |     |
| HER REAL                                                                                                    |                   |  |     |
| LastName                                                                                                    |                   |  |     |
|                                                                                                    |                   |  |     |
| Description /                                                                                                    |                   |  |     |
| Change password on net login                                                                                                    |                   |  | - 4 |
|                                                                                                    |                   |  | - 1 |
| ✓ Account Unsate Poncy                                                                                                    |                   |  |     |
| □ Disable account if date exceeds 2021-11-21 (0999-mm-dd)                                                                                              |                   |  |     |
| ▼ User Groups                                                                                                    |                   |  |     |
| Select an item 📀 — 🕂                                                                                                    |                   |  |     |
|                                                                                                    |                   |  | - 1 |
|                                                                                                    |                   |  |     |

ステップ5:前のステップを繰り返して、user2を作成します。

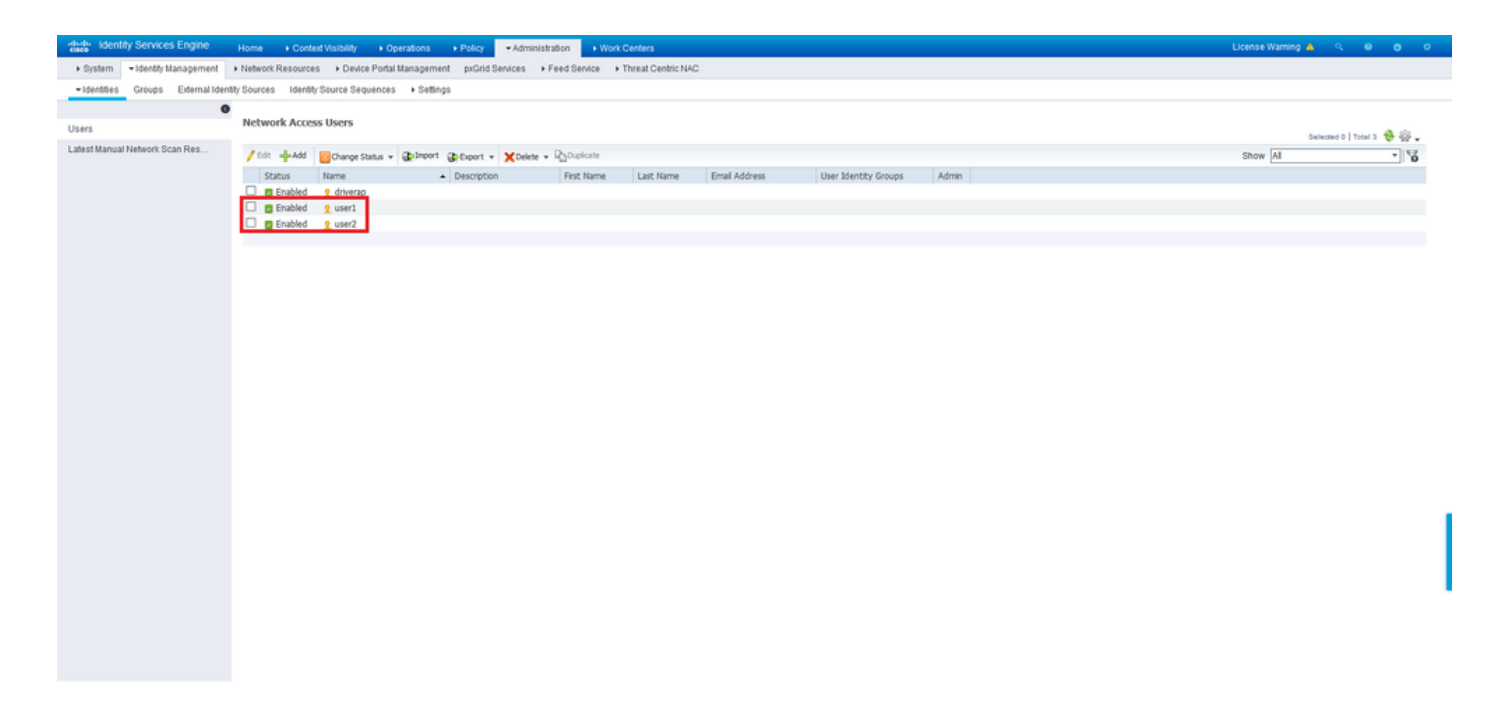

### ステップ6:[Policy] > [**Policy Sets]に移動します**。

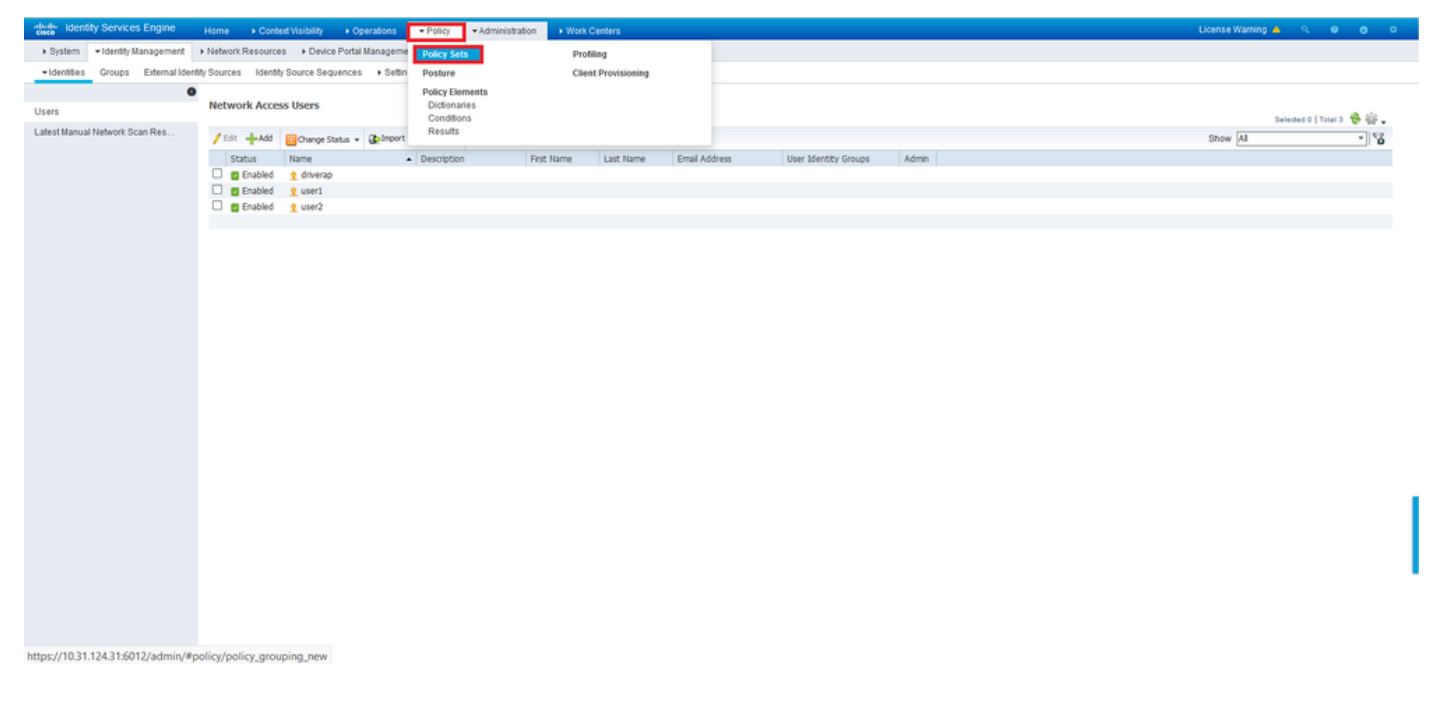

#### ステップ7:画面の右側*にある矢印*をクリックします。

| obaba ide | ntity Service | es Engine Home + Con        | text Visibility + Operations | Policy      Administration | Work Centers License Warnin              |        |      |      |
|-----------|---------------|-----------------------------|------------------------------|----------------------------|------------------------------------------|--------|------|------|
| Policy Se | ts Profiling  | Posture Client Provisioning | Policy Elements              |                            |                                          |        |      |      |
|           |               |                             |                              |                            |                                          |        |      |      |
| Policy S  | Sets          |                             |                              |                            | Reset Policyset Hitco                    | nts Re | iset | Save |
| •         | Status        | Policy Set Name             | Description                  | Conditions                 | Allowed Protocols / Server Sequence Hits | Action | s    | View |
| Search    |               |                             |                              |                            |                                          |        |      |      |
|           |               |                             |                              |                            | +                                        |        |      |      |
|           |               |                             |                              |                            | •                                        |        |      | _    |
|           | $\odot$       | Default                     | Default policy set           |                            | Default Network Access * * 17            | \$     |      | >    |
|           |               |                             |                              |                            |                                          |        |      |      |
|           |               |                             |                              |                            |                                          | R      | Iset | Save |

ステップ8:[Authorization Policy]の横にある矢印*>をクリックし*て、**[Authorization Policy]**を展開します。次に、+記号をクリックして新しい規則を追加します。

|                                                                                                    |                                                                                                    | AL VISIDIN                                                                                                    | <ul> <li>Operations</li> </ul>                                                                                                    | Policy Administration                                                                                                    | n + work Genters                                      |                                                                                                    |                                                                                     | cicense training        |                     |                  |
|----------------------------------------------------------------------------------------------------|----------------------------------------------------------------------------------------------------|----------------------------------------------------------------------------------------------------|----------------------------------------------------------------------------------------------------|----------------------------------------------------------------------------------------------------|-------------------------------------------------------|----------------------------------------------------------------------------------------------------|-------------------------------------------------------------------------------------|-------------------------|---------------------|------------------|
| cy Sets Profiling                                                                                                    | g Posture Client Provisioning                                                                                           | <ul> <li>Policy E</li> </ul>                                                                                                    | lements                                                                                                    |                                                                                                    |                                                       |                                                                                                    |                                                                                     |                         |                     |                  |
| y Sets → De                                                                                                    | efault                                                                                                    |                                                                                                    |                                                                                                    |                                                                                                    |                                                       |                                                                                                    |                                                                                     | Reset Policyset Hitcour | nts Re:             | set Sr           |
| Status                                                                                                    | Policy Set Name                                                                                                    | Descrip                                                                                                    | tion                                                                                                    | Conditions                                                                                                    |                                                       |                                                                                                    |                                                                                     | Allowed Protocols / Ser | ver Sequent         | ce Htt           |
| ch                                                                                                    |                                                                                                    |                                                                                                    |                                                                                                    |                                                                                                    |                                                       |                                                                                                    |                                                                                     |                         |                     |                  |
| 0                                                                                                    | Default                                                                                                    | Default p                                                                                                    | uticy set                                                                                                    |                                                                                                    |                                                       |                                                                                                    |                                                                                     | Default Network Access  | ×* •                | + 1              |
| thentication Pr                                                                                                    | olicy (3)                                                                                                    |                                                                                                    |                                                                                                    |                                                                                                    |                                                       |                                                                                                    |                                                                                     |                         |                     |                  |
| thorization Pol                                                                                                    | licy - Local Exceptions                                                                                                 |                                                                                                    |                                                                                                    |                                                                                                    |                                                       |                                                                                                    |                                                                                     |                         |                     |                  |
| uthorization Pol                                                                                                    | licy - Global Exceptions                                                                                                |                                                                                                    |                                                                                                    |                                                                                                    |                                                       |                                                                                                    |                                                                                     |                         |                     |                  |
| uthorization Do                                                                                                    | Sev (40)                                                                                                    |                                                                                                    |                                                                                                    |                                                                                                    |                                                       |                                                                                                    |                                                                                     |                         |                     |                  |
| DUINA KOUNT P O                                                                                                    | 551,154                                                                                                    |                                                                                                    |                                                                                                    |                                                                                                    |                                                       |                                                                                                    |                                                                                     |                         |                     |                  |
|                                                                                                    |                                                                                                    |                                                                                                    |                                                                                                    |                                                                                                    |                                                       |                                                                                                    |                                                                                     |                         |                     |                  |
| ÷.                                                                                                    |                                                                                                    |                                                                                                    |                                                                                                    |                                                                                                    |                                                       | Results                                                                                                    |                                                                                     |                         |                     |                  |
| + Status                                                                                                    | Rule Name                                                                                                    | Condit                                                                                                    | lons                                                                                                    |                                                                                                    |                                                       | Results<br>Profiles                                                                                                    | Security Gr                                                                         | oups                    | Hits                | Action           |
| • Status                                                                                                    | Rule Name                                                                                                    | Condi                                                                                                    | tions                                                                                                    |                                                                                                    |                                                       | Results<br>Profiles                                                                                                    | Security Gr                                                                         | oups                    | Hits                | Action           |
| Status<br>earch                                                                                                    | Rule Name                                                                                                    | Condi                                                                                                    | tions                                                                                                    | cess                                                                                                    |                                                       | Results<br>Profiles                                                                                                    | Security Gr                                                                         | oups                    | Hits                | Action           |
| * Status<br>earch                                                                                                    | Rule Name Wireless Black List Default                                                                                   | Condi                                                                                                    | tions Wireless_Acc ab. identityGroup                                                                                                    | cess<br>Name EQUALS Endpoint Iden                                                                                                    | ntly Groups Blacklist                                 | Results<br>Profiles<br>(*Blackhole_Wireless_Access)                                                                                                    | Security Gr                                                                         | oups                    | Hits<br>0           | Action           |
| * Status<br>earch<br>©                                                                                                    | Rule Name<br>Wireless Black List Default<br>Profiled Cisco IP Phones                                                    | Condit<br>AND                                                                                                    | Wireless_Acc<br>& IdentityGroup<br>IdentityGroup-Name El                                                                                                    | cess<br>Name EQUALS Endpoint iden<br>QUALS Endpoint identity Group                                                                                               | nthy Groups Blacklist<br>Jpp Profiled Cisco-IP-Phone  | Results<br>Profiles<br>Blachole, Wireless, Access<br>Carol JP, Phones                                                                                                    | Select trom     Select trom                                                         | oups                    | Hits<br>0<br>0      | Action<br>©      |
| Status     sarch                                                                                                    | Rule Name Wireless Black List Default Profiled Cisco IP Phones Profiled Non Cisco IP Phones                             | Condit<br>AND                                                                                                    | tions Wireless_Acc MinethyGroup IdenthyGroup-Name Ei Non_Cisco_Profiled_P                                                                                                    | cess<br>- Name EQUALS Endpoint Iden<br>QUALS Endpoint Idently Group<br>Phones                                                                                    | ntly Groups Blacklist<br>ups Profiled Claco-IP-Phone  | Results Profiles  Results Results Resu | Security Gr     Select from     Select from     Select from                         | oups                    | Hits<br>0<br>0      | Action<br>O      |
| Status<br>Aarch<br>©<br>©                                                                                                    | Rule Name Wreless Black List Default Profiled Claco IP Phones Profiled Non Claco IP Phones                              | Condit<br>AND<br>4                                                                                                    | Itons  Wireless_Acc  Mireless_Acc  MentlyGroup Name Ei Non_Cisco_Profiled_F                                                                                                    | cess<br>Name EQUALS Endpoint Iden<br>QUALS Endpoint Idently Group<br>Phones                                                                                      | ntly Groups Blacklist<br>ups Profiled Clisco-IP-Phone | Results<br>Profiles<br>REachole_Wireless_Access<br>(*Clsco_P_Phones)<br>(*Non_Clsco_P_Phones)                                                                                                    | Security Gr                                                                         | oups                    | Hits<br>0<br>0      | Actor            |
| status<br>earch                                                                                                    | Rule Name Vireless Black List Default Profiled Cisco IP Phones Profiled Non Cisco IP Phones Uninnown_Compliance_Redired | Condit<br>AND<br>4<br>AND                                                                                                    | tions Utreless_Acc Utreless_Acc Utreless_Acc Utreless_Acc Utreless_Acc Utreless_Acc Utreless_Acc Non_Cisco_Profiled_P Non_Cisco_Profiled_P Non_Cisco_Profiled_P                                                                                                    | cess<br>Name EQUALS Endpoint Iden<br>QUALS Endpoint Identity Croup<br>Phones<br>ess_Authentication_Passed                                                        | ntly Groups Blackfist<br>ups Profiled Cisco-IP-Phone  | Results<br>Profiles<br>REachole_Wireless_Access<br>RCIsco_IP_Phones<br>RNIN_CISco_IP_Phones<br>ROISCO_TEMPORIL_ORDORING                                                                                                    | Security Gr Select from Select from Select from Select from Select from Select from | st v +                  | Hits 0 0 0 0        | Action<br>O<br>O |
| status<br>earch                                                                                                    | Rule Name Wreless Black List Default Profiled Cisco IP Phones Profiled Non Cisco IP Phones Unitnown_Compliance_Redired  | Condition of the second second | Itons Wireless_Acc Wireless_Acc Wireless_Acc MidentlyGroup IdentlyGroup Name El Non_Cisco_Profiled_P Non_Cisco_Profiled_P Network_Acc Compliance_ Compliance_                                                                                                    | cess<br>Name EQUALS Endpoint iden<br>QUALS Endpoint identity Croup<br>Phones<br>ess_Authentication_Passed<br>Unincom_Devices                                     | ntly Groups Blacklist<br>ups Profiled Claco-IP-Phone  | Results<br>Profiles<br>(* Blachole_Wireless_Access)<br>(* Clsco_P_Phones)<br>(* No_Clsco_P_Phones)<br>(* Clsco_Temporal_Onboard)                                                                                                    | Security Gr  Select term  Select term  Select term  Select term  Select term        | sist v +                | Hits 0 0 0 0 0      | Action           |
| earch<br>earch<br>Constraints<br>Constraints<br>Cons | Rule Name Wreless Black List Default Profiled Cisco IP Phones Profiled Non Cisco IP Phones Unknown_Compliance_Redrect   | Condition of the second second | bons  Wireless_Acc  wireless_Acc  stanth/Group Name E  Non_Cisco_Profiled_F  Non_Cisco_Profiled_F  Non_Cisco_ | cess<br>Name EQUALS Endpoint Identity<br>CRUALS Endpoint Identity Croup<br>Phones<br>ess_Authentication_Passed<br>Unitrovem_Devices<br>ess_Authentication_Passed | ntty Groups Blacklist<br>ups Profiled Clace-IP-Phone  | Results<br>Profiles<br>* Blachole, Wireless, Access<br>* Disco_P_Phones<br>* Non_Cisco_P_Phones<br>* Disco_Temporal_Onboard                                                                                                    | Security Gr                                                                         | nups                    | Hits<br>0<br>0<br>0 | Action<br>O      |

ルールに名前を付け、[条件]列の下の+記号を選択します。

| ✓ Author | ization Polic | y (13)                   |            |   |                  |                      |      |         |
|----------|---------------|--------------------------|------------|---|------------------|----------------------|------|---------|
|          |               |                          |            |   | Results          |                      |      |         |
| ٠        | Status        | Rule Name                | Conditions |   | Profiles         | Security Groups      | Hits | Actions |
| Search   |               |                          |            |   |                  |                      |      |         |
| 1        | ø             | Static IP Address User 1 |            | + | Select from list | Select from list • + |      | ٥       |

[Attribute Editor]テキストボックスをクリックし、[Subject]アイコンを**クリック**します。[*RADIUS User-Name*]属性が見つかるまで下にスクロール*し、そ*れを選択します。

| librar   | у                                         |                   | Editor |                           |                |                    |     |          |   |                   |                   |                 |   |          |   |             |         |
|----------|-------------------------------------------|-------------------|--------|---------------------------|----------------|--------------------|-----|----------|---|-------------------|-------------------|-----------------|---|----------|---|-------------|---------|
| Sea      | rch by Name                               |                   |        | Click to add an attribute |                |                    |     |          |   |                   |                   |                 |   |          |   |             |         |
| <b>Q</b> |                                           | 🛛 t: 🦻            | ťs     | Select                    | attribute      | for condit         | ion |          |   |                   |                   |                 |   |          |   |             |         |
|          | BYOD_is_Registered                        | <i>(</i> )        |        | •                         | <b>-</b>       | - &                | ۲   | <u>P</u> | Ĩ | F                 | ॎ                 | 2               |   | 9 👤      | C | Ê;          | <b></b> |
|          | Catalyst_Switch_Local_Web_Authentica tion | 0                 |        |                           | Dictio         | onary              |     |          |   | Attribut          | e                 |                 |   | ID       |   | Info        |         |
|          | Compliance_Unknown_Devices                | 0                 |        |                           | All            | Dictionaries       |     |          | ~ | Attribut          | e                 |                 |   |          |   | •           | ^       |
| 0        | Compliant_Devices                         | <i>(</i> )        |        | 1                         | Micros         | soft<br>ola-Symbol |     |          |   | MS-HC/            | VP-Use            | r-Name<br>Group |   | 60<br>12 |   | ()<br>()    |         |
|          | EAP-MSCHAPv2                              | ()                |        | 1                         | Netwo          | ork Access         |     |          |   | AD-Use            | r-DNS-            | Domair          | ı |          |   | <i>(i</i> ) |         |
| 0        | EAP-TLS                                   |                   |        | 1                         | Netwo          | ork Access         |     |          |   | AD-Use            | r-Join-F          | oint            |   |          |   | (i)         |         |
| 0        | Guest_Flow                                | <i>(</i> <b>)</b> |        | 1                         | Passi          | velD               |     |          |   | Passive           | ID_Use            | ername          |   |          |   | ()<br>()    |         |
|          | MAC_in_SAN                                | ()                |        | 1                         | Radiu          | IS                 |     |          |   | User-Na           | ame               |                 |   | 1        |   | ()          |         |
|          | Network_Access_Authentication_Passe       | 0                 |        | 1                         | Radiu<br>Rucku | IS                 |     |          |   | User-Pa<br>Ruckus | usswor<br>-User-C | d<br>Groups     |   | 2        |   | ()<br>()    | ~       |
|          | Non_Cisco_Profiled_Phones                 | 1                 |        |                           |                |                    |     |          |   |                   |                   |                 |   |          |   |             |         |
|          | Non_Compliant_Devices                     |                   |        |                           |                |                    |     |          |   |                   |                   |                 |   |          |   |             |         |
|          | Switch_Local_Web_Authentication           | <i>i</i>          |        |                           |                |                    |     |          |   |                   |                   |                 |   |          |   |             |         |
| 0        | Switch Web Authentication                 |                   |        |                           |                |                    |     |          |   |                   |                   |                 |   |          |   |             |         |

演算子と**して[等**しい]を選択し、その横*のテキ*ストボックスにuser1と入力します。[**Use**]をクリッ ク**し**、属性を保存します。

| Con   | ditions Studio                            |             |        |                 |       |        |           |
|-------|-------------------------------------------|-------------|--------|-----------------|-------|--------|-----------|
| ibra. | у                                         |             | Editor |                 |       |        |           |
| Sea   | rch by Name                               |             |        | Radius-User-Nan | ne    |        |           |
| •     |                                           | <b>b</b> 🖗  | 1      | Equals          | user1 |        |           |
|       | BYOD_is_Registered                        |             |        | Set to 'Is not' |       |        | Duplicate |
|       | Catalyst_Switch_Local_Web_Authentica tion | 0           |        |                 |       |        |           |
|       | Compliance_Unknown_Devices                |             |        |                 | + New | AND OR |           |
|       | Compliant_Devices                         | <i>(i</i> ) |        |                 |       |        |           |
|       | EAP-MSCHAPv2                              | 0           |        |                 |       |        |           |
|       | EAP-TLS                                   |             |        |                 |       |        |           |
|       | Guest_Flow                                | <i>(i</i> ) |        |                 |       |        |           |
|       | MAC_in_SAN                                | ٢           |        |                 |       |        |           |
|       | Network_Access_Authentication_Passe d     | 1           |        |                 |       |        |           |
|       | Non_Cisco_Profiled_Phones                 | ()          |        |                 |       |        |           |
|       | Non_Compliant_Devices                     | ()          |        |                 |       |        |           |
|       | Switch_Local_Web_Authentication           | 0           |        |                 |       |        |           |
| 8     | Switch Web Authentication                 | ()          |        |                 |       |        |           |

これで、このルールの条件が設定されました。

ステップ9:[**Results/Profiles**]列で、+記号をクリックし、[**Create a New Authorization Profile]を選** 択します。

| ✓ Autho | ization Policy | y (13)                   |                                 |                                    |                      |      |         |
|---------|----------------|--------------------------|---------------------------------|------------------------------------|----------------------|------|---------|
| ٠       | Obstac         | Proje Manuel             |                                 | Results                            | Security Crowne      |      | 1. Sec. |
| Search  | Status         | Rule Name                | Conditions                      | Proties                            | accurry Groups       | HIIS | Actions |
| 1       | 0              | Static IP Address User 1 | L Radius User-Name EQUALS user1 | Select from list                   | Select from list 🔹 🕈 |      | ¢       |
|         |                |                          |                                 | Create a New Authorization Profile |                      |      |         |

名前を指定し、ACCESS\_ACCEPTをアクセスタイプとして保**持します**。[Advance Attributes Settings]セクションまで**スクロールダウン**します。

| Add New Standard Profile         |                      | >           |
|----------------------------------|----------------------|-------------|
| Authorization Profile            |                      | ^           |
| * Name                           | StaticIPaddressUser1 |             |
| Description                      |                      |             |
| * Access Type                    | ACCESS_ACCEPT *      |             |
| Network Device Profile           | the Cisco 💌 🕀        |             |
| Service Template                 |                      |             |
| Track Movement                   |                      |             |
| Passive Identity Tracking        |                      |             |
|                                  |                      |             |
|                                  |                      |             |
| <ul> <li>Common Tasks</li> </ul> |                      |             |
| DACL Name                        |                      |             |
| IPv6 DACL Name                   |                      |             |
|                                  |                      |             |
|                                  |                      |             |
| ACL IPv6 (Filter-ID              | )                    | ~           |
|                                  |                      |             |
|                                  |                      | _           |
| Advanced Attributes              | Settings             | , v         |
|                                  |                      | Save Cancel |

オレンジ色の矢印をクリックし、[Radius] > [Framed-IP-Address---[8]を選択します。

| Add New Standard Profile<br>Service Template   |                              |      |        | ×   |
|------------------------------------------------|------------------------------|------|--------|-----|
| Track Movement                                 |                              |      | í      |     |
| Darriva Identify Tracking 🖂 🖉                  |                              |      |        |     |
| Passive submicky macking [] ()                 |                              |      |        |     |
|                                                |                              |      |        |     |
|                                                | Radius                       |      |        |     |
| ▼ Common Tasks                                 |                              |      |        |     |
|                                                |                              |      | ^      |     |
| DACL Name                                      | Egress-VLANID[56]            |      |        |     |
|                                                | Error-Cause[101]             |      |        |     |
| IPv6 DACL Name                                 | Filter-ID[11]                |      |        |     |
|                                                | Framed-AppleTalk-Link[37]    |      |        |     |
| _                                              | Framed-AppleTalk-Network{38} |      |        |     |
| ACL (Filter-ID)                                | Framed-AppleTalk-Zone(39)    |      |        |     |
|                                                | Framed-Compression[13]       |      |        |     |
| ACL IPv6 (Filter-ID)                           | Framed-Interface-Id[96]      |      | $\sim$ |     |
|                                                | Framed-IP-Address[8]         |      |        |     |
|                                                | Framed-IP-Netmask[9]         |      |        |     |
|                                                | Framed-IPv6-Address[168]     |      |        |     |
| <ul> <li>Advanced Attributes Settin</li> </ul> | 9 🗉 Framed-IPv6-Pool[100]    |      |        |     |
| Radius:Framed-IP-Address                       |                              |      |        |     |
|                                                |                              |      | - 1    |     |
|                                                |                              |      |        |     |
|                                                |                              |      |        |     |
|                                                |                              |      |        |     |
| Access Type = ACCESS ACCEPT                    |                              |      |        |     |
| Framed-IP-Address =                            |                              | 4    |        |     |
|                                                |                              | Mt.  |        | ,   |
| <                                              |                              |      | >      |     |
|                                                |                              | Save | Can    | sel |
|                                                |                              |      |        |     |

このユーザーに常に静的に割り当てるIPアドレスを入力し、[保存]をクリ**ックします**。

| Add New Standard Profile                                                                                                    |         | ×         |
|----------------------------------------------------------------------------------------------------|---------|-----------|
| Service Template  Track Movement  Tracking  To C                                                                                                    |         | ^         |
| ▼ Common Tasks                                                                                                    | _       |           |
| Arespace IPv6 ACL Name                                                                                                    | ^       |           |
| AVC Profile Name                                                                                                    |         |           |
| UPN Lookup                                                                                                    | ~       |           |
| ✓ Advanced Attributes Settings       Radius:Framed-IP-Address <ul> <li>10.0.50.101</li> <li>●</li> <li>●</li> <li< td=""><td></td><td></td></li<></ul> |         |           |
| ▼ Attributes Details<br>Access Type = ACCESS_ACCEPT<br>Framed-IP-Address = 10.0.50.101                                                                                                    | Save Ca | ▼<br>ncel |

#### ステップ10:ここで、新しく作成した認可プロファイルを選択します。

| ✓ Authorization Policy (13) |         |                              |      |                                                                            |                      |   |                      |      |         |
|-----------------------------|---------|------------------------------|------|----------------------------------------------------------------------------|----------------------|---|----------------------|------|---------|
|                             |         |                              |      |                                                                            | Results              |   |                      |      |         |
| T                           | Status  | Rule Name                    | Cond | tions                                                                      | Profiles             |   | Security Groups      | Hits | Actions |
| Search                      |         |                              |      |                                                                            |                      |   |                      |      |         |
| /                           | 0       | Static IP Address User 1     | 1    | Radius-User-Name EQUALS user1                                              | Belect from list     | + | Select from list • + |      | ٥       |
|                             |         |                              |      | Misalass Arrass                                                            | CISCO_WebAble        | ^ |                      |      |         |
|                             | $\odot$ | Wireless Black List Default  | AND  | Instruct_needs                                                             | NSP Opboard          |   | Select from list 🔹 🕇 | 0    | ¢       |
|                             |         |                              |      | Internet/output marine booms a bindown internet output previous            | Non_Cisco_IP_Phones  |   |                      |      |         |
|                             | $\odot$ | Profiled Cisco IP Phones     | 48   | IdentityGroup Name EQUALS Endpoint Identity Groups.Profiled:Cisco-IP-Phone | PermilAccess         |   | Select from list • + | 0    | \$      |
|                             | 0       | Profiled Non Cisco IP Phones | 8    | Non_Cisco_Profiled_Phones                                                  | StaticIPaddressUser1 |   | Select from list + + | 0    | 0       |
|                             |         |                              | -    |                                                                            | Static_IP_address    | ~ |                      |      |         |

#### これで、認可ルールがすべて設定されました。[Save] をクリックします。

| esce Iden   | tity Service    | es Engine H        | iome + Cont     | eid Visibility                  | + Operations    | * Policy   | + Administration | Work Centers | s |                       |   |                  | License Warn         | ing 🔺    | ् •          | •       |
|-------------|-----------------|--------------------|-----------------|---------------------------------|-----------------|------------|------------------|--------------|---|-----------------------|---|------------------|----------------------|----------|--------------|---------|
| Policy Sets | s Profiling     | Posture Clie       | nt Provisioning | <ul> <li>Policy Elen</li> </ul> | nents           |            |                  |              |   |                       |   |                  |                      |          |              |         |
| Policy Se   | <u>ets</u> → De | fault              |                 |                                 |                 |            |                  |              |   |                       |   | Re               | set Policyset Hito   | ounts    | Reset        | Save    |
|             | Status          | Policy Set Nam     | e               | Description                     | ı               | Condit     | lions            |              |   |                       |   |                  | Allowed Protocols /  | Server S | Sequence     | Hits    |
| Search      |                 |                    |                 |                                 |                 |            |                  |              |   |                       |   |                  |                      |          |              |         |
|             | 0               | Default            |                 | Default polic                   | ty set          |            |                  |              |   |                       |   |                  | Default Network Acce | 155      | * * <b>+</b> | 17      |
| > Auther    | ntication Po    | olicy (3)          |                 |                                 |                 |            |                  |              |   |                       |   |                  |                      |          |              |         |
| > Author    | rization Poli   | icy - Local Except | tions           |                                 |                 |            |                  |              |   |                       |   |                  |                      |          |              |         |
| > Author    | rization Poli   | icy - Global Excep | ptions          |                                 |                 |            |                  |              |   |                       |   |                  |                      |          |              |         |
| ✓ Author    | rization Poli   | icy (13)           |                 |                                 |                 |            |                  |              |   |                       |   |                  |                      |          |              |         |
|             |                 |                    |                 |                                 |                 |            |                  |              |   | Results               |   |                  |                      |          |              |         |
| •           | Status          | Rule Name          |                 | Condition                       | 15              |            |                  |              |   | Profiles              |   | Security Groups  |                      |          | Hits         | Actions |
| Search      |                 |                    |                 |                                 |                 |            |                  |              |   |                       |   |                  |                      |          |              |         |
| 1           | ø               | Static IP Addres   | s User 1        | <b>1</b> R                      | adius-User-Name | EQUALS use | r1               |              |   | ×StaticlPaddressUser1 | + | Select from list |                      | F        |              | ¢       |

## 確認

ステップ1:Cisco AnyConnectセキュアモビリティクライアントがインストールされているクライ アントマシンに移動します。FTDヘッドエンド(ここではWindowsマシンを使用)に接続し、 *user*1クレデンシャルを*入力し*ます。

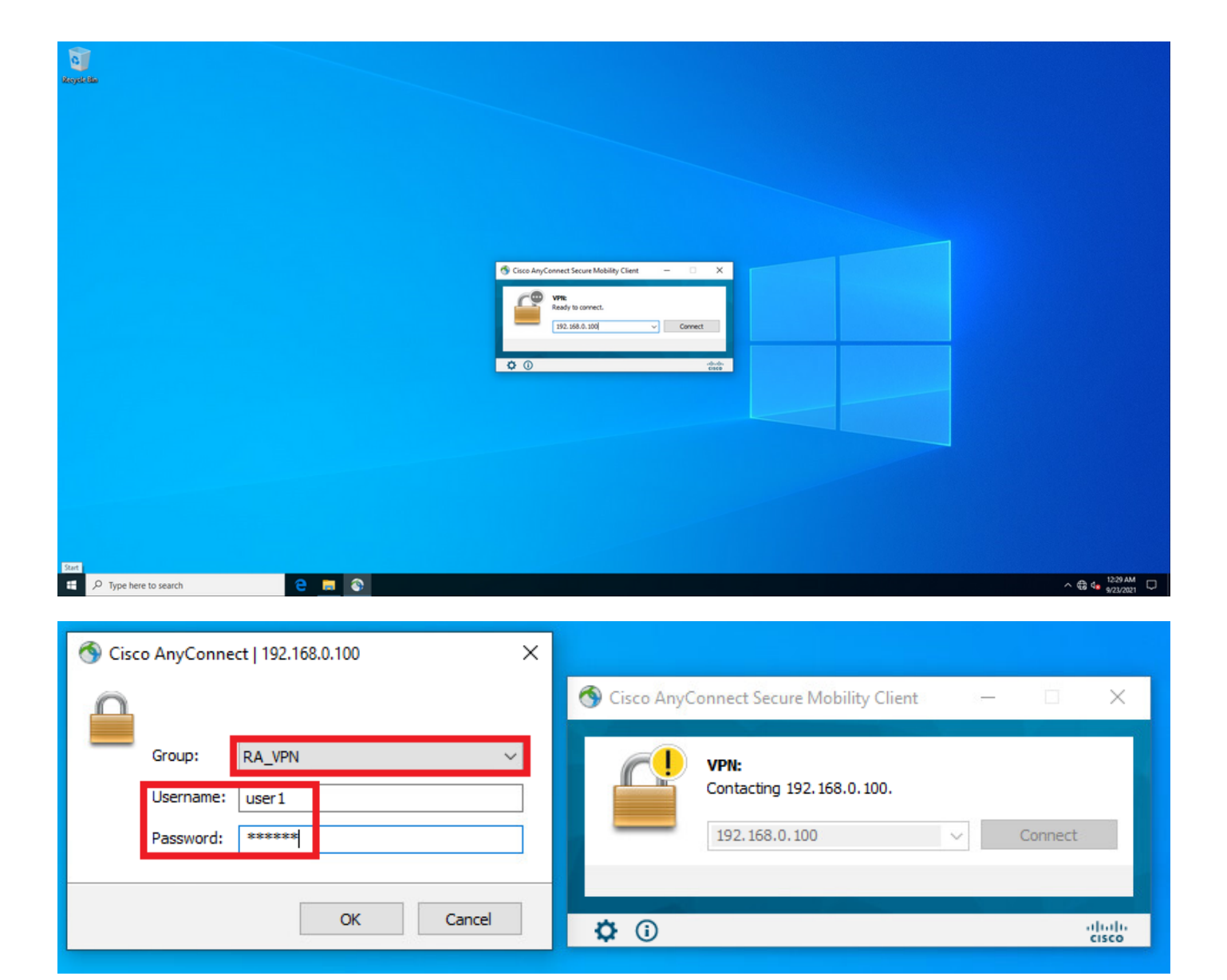

歯車のアイコン(左下の角)をクリックして、[Statistics] タブに移動します。[Address Information]セクションで、割り当てられたIPアドレスが、このユーザのISE認証ポリシーで設定 されているIPアドレスであることを確認します。

| 🚳 Cisco A | nyConnect Secure Mobility Client                     | - |            | ×            |
|-----------|------------------------------------------------------|---|------------|--------------|
|           | VPN:<br>Connected to 192.168.0.100.<br>192.168.0.100 | ~ | Disconnect |              |
| 00:00:23  |                                                      |   | IP         | v4           |
| ن 🌣       |                                                      |   | <br>C      | lulu<br>isco |

| Cisco AnyConnect Secure Mobility Client - |                                   |            |     |      |  |  |
|-------------------------------------------|-----------------------------------|------------|-----|------|--|--|
| AnyCon                                    | nect Secure Mobility Clie         | nt         |     | (    |  |  |
| rtual Private Network (V                  | PN)                               | Diagnostic | s   |      |  |  |
| eferences Statistics Route Deta           | ails Firewall Message History     |            |     |      |  |  |
|                                           |                                   |            |     | ^    |  |  |
| Connection Information                    | <u></u>                           |            | - ^ |      |  |  |
| State:                                    | Connected                         |            |     |      |  |  |
| Tunnel Mode (IPv4):                       | Tunnel All Traffic                |            |     |      |  |  |
| Tunnel Mode (IPv6):                       | Drop All Traffic                  |            |     |      |  |  |
| Dynamic Tunnel Exclusion:                 | None                              |            |     |      |  |  |
| Dynamic Tunnel Inclusion:                 | None                              |            |     |      |  |  |
| Duration:                                 | 00:01:49                          |            |     |      |  |  |
| Session Disconnect:                       | None                              |            |     |      |  |  |
| Management Connection State:              | Disconnected (user tunnel active) |            |     |      |  |  |
| Address Information                       |                                   |            | - • |      |  |  |
| Client (IPv4):                            | 10.0.50.101                       |            |     |      |  |  |
| Client (IPv6):                            | Not Available                     |            |     |      |  |  |
| Server:                                   | 192.168.0.100                     |            |     |      |  |  |
| Bytes                                     |                                   |            |     |      |  |  |
| DYLCS                                     |                                   |            |     | h.d. |  |  |

#### FTDでのdebug radius allコマンドの出力は次のとおりです。

firepower# SVC message: t/s=5/16: The user has requested to disconnect the connection.
webvpn\_svc\_np\_tear\_down: no ACL
webvpn\_svc\_np\_tear\_down: no IPv6 ACL
np\_svc\_destroy\_session(0x9000)
radius mkreq: 0x13
alloc\_rip 0x0000145d043b6460
new request 0x13 --> 3 (0x0000145d043b6460)
got user 'user1'
got password
add\_req 0x0000145d043b6460 session 0x13 id 3
RADIUS\_REQUEST
radius.c: rad\_mkpkt
rad\_mkpkt: ip:source-ip=192.168.0.101
RADIUS packet decode (authentication request)

#### RADIUS packet decode (response)

Raw packet data (length = 136)....

02 03 00 88 0c af 1c 41 4b c4 a6 58 de f3 92 31 | .....AK..X...1 7d aa 38 1e 01 07 75 73 65 72 31 08 06 0a 00 32 | }.8...user1....2 65 19 3d 43 41 43 53 3a 63 30 61 38 30 30 36 34 | e.=CACS:cOa80064 30 30 30 30 61 30 30 36 31 34 62 63 30 32 64 | 0000a000614bc02d 3a 64 72 69 76 65 72 61 70 2d 49 53 45 2d 32 2d | :driverap-ISE-2-37 2f 34 31 37 34 39 34 39 37 38 2f 32 31 1a 2a | 7/417494978/21.\* 00 00 00 09 01 24 70 72 6f 66 69 6c 65 2d 6e 61 | .....\$profile-na 6d 65 3d 57 69 6e 64 6f 77 73 31 30 2d 57 6f 72 | me=Windows10-Wor 6b 73 74 61 74 69 6f 6e | kstation Parsed packet data.... Radius: Code = 2 (0x02)Radius: Identifier = 3 (0x03)Radius: Length = 136 (0x0088)Radius: Vector: 0CAF1C414BC4A658DEF392317DAA381E Radius: Type = 1 (0x01) User-Name Radius: Length = 7 (0x07)Radius: Value (String) = 75 73 65 72 31 | user1 Radius: Type = 8 (0x08) Framed-IP-Address Radius: Length = 6 (0x06)Radius: Value (IP Address) = 10.0.50.101 (0x0A003265) Radius: Type = 25 (0x19) Class Radius: Length = 61 (0x3D)Radius: Value (String) = 43 41 43 53 3a 63 30 61 38 30 30 36 34 30 30 30 | CACS:c0a80064000 30 61 30 30 30 36 31 34 62 63 30 32 64 3a 64 72 | 0a000614bc02d:dr 69 76 65 72 61 70 2d 49 53 45 2d 32 2d 37 2f 34 | iverap-ISE-2-7/4 31 37 34 39 34 39 37 38 2f 32 31 | 17494978/21 Radius: Type = 26 (0x1A) Vendor-Specific Radius: Length = 42 (0x2A)Radius: Vendor ID = 9 (0x0000009) Radius: Type = 1 (0x01) Cisco-AV-pair Radius: Length = 36 (0x24)Radius: Value (String) = 70 72 6f 66 69 6c 65 2d 6e 61 6d 65 3d 57 69 6e | profile-name=Win 64 6f 77 73 31 30 2d 57 6f 72 6b 73 74 61 74 69 | dows10-Workstati 6f 6e | on rad\_procpkt: ACCEPT Got AV-Pair with value profile-name=Windows10-Workstation RADIUS\_ACCESS\_ACCEPT: normal termination RADIUS\_DELETE remove\_req 0x0000145d043b6460 session 0x13 id 3 free\_rip 0x0000145d043b6460 radius: send queue empty FTD のログは次のとおりです。 firepower# <omitted output> Sep 22 2021 23:52:40: %FTD-6-725002: Device completed SSL handshake with client Outside\_Int:192.168.0.101/60405 to 192.168.0.100/443 for TLSv1.2 session Sep 22 2021 23:52:48: %FTD-7-609001: Built local-host Outside\_Int:172.16.0.8 Sep 22 2021 23:52:48: %FTD-6-113004: AAA user authentication Successful : server = 172.16.0.8 : user = user1 Sep 22 2021 23:52:48: %FTD-6-113009: AAA retrieved default group policy (DfltGrpPolicy) for user = user1 Sep 22 2021 23:52:48: %FTD-6-113008: AAA transaction status ACCEPT : user = user1 Sep 22 2021 23:52:48: %FTD-7-734003: DAP: User user1, Addr 192.168.0.101: Session Attribute aaa.radius["1"]["1"] = user1 Sep 22 2021 23:52:48: %FTD-7-734003: DAP: User user1, Addr 192.168.0.101: Session Attribute aaa.radius["8"]["1"] = 167785061 Sep 22 2021 23:52:48: %FTD-7-734003: DAP: User user1, Addr 192.168.0.101: Session Attribute

aaa.radius["25"]["1"] = CACS:c0a800640000c000614bc1d0:driverap-ISE-2-7/417494978/23 Sep 22 2021 23:52:48: %FTD-7-734003: DAP: User user1, Addr 192.168.0.101: Session Attribute aaa.cisco.grouppolicy = DfltGrpPolicy Sep 22 2021 23:52:48: %FTD-7-734003: DAP: User user1, Addr 192.168.0.101: Session Attribute aaa.cisco.ipaddress = 10.0.50.101 Sep 22 2021 23:52:48: %FTD-7-734003: DAP: User user1, Addr 192.168.0.101: Session Attribute aaa.cisco.username = user1 Sep 22 2021 23:52:48: %FTD-7-734003: DAP: User user1, Addr 192.168.0.101: Session Attribute aaa.cisco.username1 = user1 Sep 22 2021 23:52:48: %FTD-7-734003: DAP: User user1, Addr 192.168.0.101: Session Attribute aaa.cisco.username2 = Sep 22 2021 23:52:48: %FTD-7-734003: DAP: User user1, Addr 192.168.0.101: Session Attribute aaa.cisco.tunnelgroup = RA\_VPN Sep 22 2021 23:52:48: %FTD-6-734001: DAP: User user1, Addr 192.168.0.101, Connection AnyConnect: The following DAP records were selected for this connection: DfltAccessPolicy Sep 22 2021 23:52:48: %FTD-6-113039: Group <DfltGrpPolicy> User <user1> IP <192.168.0.101> AnyConnect parent session started. <omitted output> Sep 22 2021 23:53:17: %FTD-6-725002: Device completed SSL handshake with client Outside\_Int:192.168.0.101/60412 to 192.168.0.100/443 for TLSv1.2 session Sep 22 2021 23:53:17: %FTD-7-737035: IPAA: Session=0x0000c000, 'IPv4 address request' message queued Sep 22 2021 23:53:17: %FTD-7-737035: IPAA: Session=0x0000c000, 'IPv6 address request' message queued Sep 22 2021 23:53:17: %FTD-7-737001: IPAA: Session=0x0000c000, Received message 'IPv4 address request' Sep 22 2021 23:53:17: %FTD-6-737010: IPAA: Session=0x0000c000, AAA assigned address 10.0.50.101, succeeded Sep 22 2021 23:53:17: %FTD-7-737001: IPAA: Session=0x0000c000, Received message 'IPv6 address request' Sep 22 2021 23:53:17: %FTD-5-737034: IPAA: Session=0x0000c000, IPv6 address: no IPv6 address available from local pools Sep 22 2021 23:53:17: %FTD-5-737034: IPAA: Session=0x0000c000, IPv6 address: callback failed during IPv6 request Sep 22 2021 23:53:17: %FTD-4-722041: TunnelGroup <RA\_VPN> GroupPolicy <DfltGrpPolicy> User <user1> IP <192.168.0.101> No IPv6 address available for SVC connection Sep 22 2021 23:53:17: %FTD-7-609001: Built local-host Outside\_Int:10.0.50.101 Sep 22 2021 23:53:17: %FTD-5-722033: Group <DfltGrpPolicy> User <user1> IP <192.168.0.101> First TCP SVC connection established for SVC session. Sep 22 2021 23:53:17: %FTD-6-722022: Group <DfltGrpPolicy> User <user1> IP <192.168.0.101> TCP SVC connection established without compression Sep 22 2021 23:53:17: %FTD-7-746012: user-identity: Add IP-User mapping 10.0.50.101 -LOCAL\user1 Succeeded - VPN user Sep 22 2021 23:53:17: %FTD-6-722055: Group <DfltGrpPolicy> User <user1> IP <192.168.0.101> Client Type: Cisco AnyConnect VPN Agent for Windows 4.10.02086 Sep 22 2021 23:53:17: %FTD-4-722051: Group

```
ISEのRADIUS Liveログには次のように表示されます。
```

| Event                 | 5200 Authentication succeeded       |
|-----------------------|-------------------------------------|
| Isemame               | user1                               |
| Endpoint Id           | 00.50.58.98.48.67 (0                |
| Endpoint Profile      | Windows10-Workstation               |
| Authentication Policy | Default >> Default                  |
| Authorization Policy  | Default >> Statio IP Address User 1 |
| Authorization Result  | StaticiPaddressUser1                |

| Source Timestamp              | 2021-09-22 23:53:19.72        |
|-------------------------------|-------------------------------|
| Received Timestamp            | 2021-09-22 23:53:19.72        |
| Policy Server                 | driverap-ISE-2-7              |
| Event                         | 5200 Authentication succeeded |
| Usemame                       | usert                         |
| User Type                     | User                          |
| Endpoint Id                   | 00.50.56.96.45.6F             |
| Calling Station Id            | 192.108.0.101                 |
| Endpoint Profile              | Windows10-Workstation         |
| Authentication Identity Store | Internal Users                |
| Identity Group                | Workstation                   |
| Audit Session Id              | x0x8000540000x0000514bx1x0    |
| Authentication Method         | PAP_ASCI                      |
| Authentication Protocol       | PAP_ASCI                      |
| Network Device                | DRIVERAP_FTD_7.0              |
| Device Type                   | All Device Types              |
| Location                      | All Locations                 |
| NAS IPv4 Address              | 0.0.0.0                       |

#### Steps

- Stopp
   Stopp

   1991
   Residued RADUS Access Respond

   1991
   Residued Printy Ghoup

   1994
   Residued printy Ghoup

   1994
   Residued printy Ghoup

   1994
   Residued printy Ghoup

   1994
   Residued printy Ghoup

   1994
   Residued printy Stopp

   1994
   Residued Stopp

   1995
   Selected Stopp

   1994
   Selected Stopp

   1995
   Selected Stopp

   1994
   Selected Stopp

   1994
   Selected Stopp

   1995
   Selected Stopp

   1995
   Selected Stopp

   1997
   Selected Stopp

   1998
   Selected Stopp

   1998
   Selected Stopp

   1998
   Selected Stopp

   1998
   Selected Stopp

   1998
   Selected Stopp

   1998
   Selected Stopp

   1998
   Selected Stopp

   1998
   Selected Stopp

   1998
   Selected Stopp

   1998
   Selected Stopp

   199

- 2027
   Automiciation Passed

   2116
   Rist and colomed today previous subsetul machine automiciation for use in Adam Directory

   2028
   Evaluation Automiciation Pulicy

   2029
   Evaluation Automiciation Pulicy

   2020
   Evaluation Pulicy

   2021
   Fund Endpairs In Internal Endpairs Distore

   2021
   Evaluation Pulicy in Internal Endpairs Distore

   2031
   Second Endpairs In Internal Endpairs Distore

   2035
   Execution Second Endpairs

   2036
   Max eservice policy seaml

   2038
   Resources Anotysic

   11952
   Reshumed RADUS Access-Accept

| en internet of the office                |                                               |
|------------------------------------------|-----------------------------------------------|
| NAS Port Type                            | Vitual                                        |
| Authorization Profile                    | Static/PaddressUser1                          |
| Response Time                            | 51 milliseconds                               |
|                                          |                                               |
|                                          |                                               |
| Other Attributes                         |                                               |
| ConfigVersionId                          | 140                                           |
| DestinationPort                          | 1812                                          |
| Protocol                                 | Redus                                         |
| NAS-Port                                 | 49152                                         |
| Tunnel-Client-Endpoint                   | (tag=0) 192.108.0.101                         |
| CVPN3000/ASA/P0/7x-Tunnel-<br>Group Name | RA_VPN                                        |
| OriginalUserName                         | user1                                         |
| NetworkDeviceProfileId                   | b0099505-3150-4215-a80e-6753d45bf56o          |
| Is ThirdPartyDeviceFlow                  | faite                                         |
| CVPN3000/A SA/PDX7x-Client-Type          | 2                                             |
| AcsSessionID                             | driverap-15E-2-7/417494978/23                 |
| SelectedAuthenticationIdentity Sto       | res Internal Users                            |
| Selected Authentication Identity Sto     | res All AD Join Points                        |
| Selected & theories stical deaths fits   | as front then                                 |
| Authentication Status                    | AdmentionEnned                                |
| Marth Pales Matched Pale                 | Pada di                                       |
| Authorization Dalign Matched Dale        | State ID Address Lines 1                      |
| AuthorizationPolicyMatchedRule           | Statio IP Address Geer 1                      |
| 15t Policy Settlame                      | Delani                                        |
| Identity SelectionMatchedRule            | Default                                       |
| DTLS Support                             | Unknown                                       |
| HostidentityGroup                        | Endpoint Identity Groups Profiled Workstation |
| Network Device Profile                   | Cisco                                         |
| Location                                 | Location#All Locations                        |
| Device Type                              | Device Type#All Device Types                  |

| IPSEC             | IPSEC#s IPSEC Device#No                                                                                                    |
|-------------------|----------------------------------------------------------------------------------------------------|
| EnableFlag        | Enabled                                                                                                    |
| RADIUS Username   | user1                                                                                                    |
| Device IP Address | 192.168.0.100                                                                                                    |
| CPMSessionID      | dba800040000.0000014bc1d0                                                                                                    |
| Called-Station-ID | 192,108.0.100                                                                                                    |
| CiscoW/Pair       | ndn inndering klatmenkin,<br>mön inndering klatmenkin,<br>nön inndering klatmenking (h. 1932),<br>mön inndering klatmenking) (h. 1932),<br>mön inndering klatmenking) (h. 1932),<br>mön inndering klatmenking (h. 1932),<br>mön inndering klatmenking (h. 1932),<br>glabar HEFFELDOFFELDOFFEL |
| Result            | 10.0.50 101                                                                                                    |
| Class             | CACS v0x500540000x000514br140 driveran ISE 2.7341749497823                                                                                                    |
| cisco-av-pair     | profile-name=Windows10-Workstation                                                                                                    |
| LicenseTypes      | Base license consumed                                                                                                    |
| Session Events    |                                                                                                    |

ステップ2:FTDヘッドエンド(ここではWindowsマシンを使用)に接続し、user2のクレデンシャ ルを入力します。

| S Cisco AnyConnect   192.168.0.100 ×                   | 🕥 Cisco AnyConnect Secure Mobility Client — 🗌                                      | ×     |
|--------------------------------------------------------|------------------------------------------------------------------------------------|-------|
| Group: RA_VPN ~<br>Username: user2<br>Password: ****** | VPN:           Contacting 192.168.0.100.           192.168.0.100           Connect |       |
| OK Cancel                                              | <b>\$</b> (i)                                                                      | cisco |

[Address Information] セクションでは、割り当てられたIPアドレスが、FMCを介して設定された IPv4ローカルプールで使用可能な最初のIPアドレスであることが示されています。

| Sisco AnyConnect Secure Mobil       | ity Client                        | <u> </u>    |          | х          |
|-------------------------------------|-----------------------------------|-------------|----------|------------|
| cisco AnyCon                        | nect Secure Mobility Client       |             |          | <b>(</b> ) |
| Virtual Private Network (VF         | N)                                | Diagnostics | s        |            |
| Preferences Statistics Route Detail | s Firewall Message History        |             |          |            |
| Connection Information              |                                   |             |          | ^          |
| State:                              | Connected                         |             |          |            |
| Tunnel Mode (IPv4):                 | Tunnel All Traffic                |             |          |            |
| Tunnel Mode (IPv6):                 | Drop All Traffic                  |             |          |            |
| Dynamic Tunnel Exclusion:           | None                              |             |          |            |
| Dynamic Tunnel Inclusion:           | None                              |             |          |            |
| Duration:                           | 00:01:05                          |             |          |            |
| Session Disconnect:                 | None                              |             |          |            |
| Management Connection State:        | Disconnected (user tunnel active) |             |          |            |
| Address Information                 |                                   |             | - •      |            |
| Client (IPv4):                      | 10.0.50.1                         |             |          |            |
| Client (IPv6):                      | Not Available                     |             |          |            |
| Server:                             | 192.168.0.100                     |             |          |            |
| Bytes                               |                                   |             | _ ^      |            |
|                                     |                                   |             |          | ¥          |
|                                     | Reset                             | Expo        | rt Stats | •          |

FTDでの**debug radius allコマンド**の出力は次のとおりです。

firepower# SVC message: t/s=5/16: The user has requested to disconnect the connection.
webvpn\_svc\_np\_tear\_down: no ACL
webvpn\_svc\_np\_tear\_down: no IPv6 ACL

np\_svc\_destroy\_session(0xA000)
radius mkreq: 0x15
alloc\_rip 0x0000145d043b6460
new request 0x15 --> 4 (0x0000145d043b6460)
got user 'user2'
got password
add\_req 0x0000145d043b6460 session 0x15 id 4
RADIUS\_REQUEST
radius.c: rad\_mkpkt
rad\_mkpkt: ip:source-ip=192.168.0.101

RADIUS packet decode (authentication request)

#### RADIUS packet decode (response)

-----Raw packet data (length = 130).... 02 04 00 82 a6 67 35 9e 10 36 93 18 1f 1b 85 37 | .....q5..6.....7 b6 c3 18 4f 01 07 75 73 65 72 32 19 3d 43 41 43 | ...O..user2.=CAC 53 3a 63 30 61 38 30 30 36 34 30 30 30 30 30 62 30 | S:c0a800640000b0 30 30 36 31 34 62 63 30 61 33 3a 64 72 69 76 65 | 00614bc0a3:drive 72 61 70 2d 49 53 45 2d 32 2d 37 2f 34 31 37 34 | rap-ISE-2-7/4174 39 34 39 37 38 2f 32 32 1a 2a 00 00 00 09 01 24 | 94978/22.\*....\$ 70 72 6f 66 69 6c 65 2d 6e 61 6d 65 3d 57 69 6e | profile-name=Win 64 6f 77 73 31 30 2d 57 6f 72 6b 73 74 61 74 69 | dows10-Workstati 6f 6e | on Parsed packet data.... Radius: Code = 2(0x02)Radius: Identifier = 4 (0x04)Radius: Length = 130 (0x0082)Radius: Vector: A667359E103693181F1B8537B6C3184F Radius: Type = 1 (0x01) User-Name Radius: Length = 7 (0x07)Radius: Value (String) = 75 73 65 72 32 | user2 Radius: Type = 25 (0x19) Class Radius: Length = 61 (0x3D)Radius: Value (String) = 43 41 43 53 3a 63 30 61 38 30 36 34 30 30 30 30 | CACS:c0a80064000 30 62 30 30 30 36 31 34 62 63 30 61 33 3a 64 72 | 0b000614bc0a3:dr 69 76 65 72 61 70 2d 49 53 45 2d 32 2d 37 2f 34 | iverap-ISE-2-7/4 31 37 34 39 34 39 37 38 2f 32 32 | 17494978/22 Radius: Type = 26 (0x1A) Vendor-Specific Radius: Length = 42 (0x2A)Radius: Vendor ID = 9 (0x0000009) Radius: Type = 1 (0x01) Cisco-AV-pair Radius: Length = 36 (0x24)Radius: Value (String) = 70 72 6f 66 69 6c 65 2d 6e 61 6d 65 3d 57 69 6e | profile-name=Win 64 6f 77 73 31 30 2d 57 6f 72 6b 73 74 61 74 69 | dowslo-Workstati 6f 6e | on rad\_procpkt: ACCEPT Got AV-Pair with value profile-name=Windows10-Workstation RADIUS\_ACCESS\_ACCEPT: normal termination RADIUS\_DELETE remove\_req 0x0000145d043b6460 session 0x15 id 4 free\_rip 0x0000145d043b6460 radius: send queue empty FTD のログは次のとおりです。

<omitted output> Sep 22 2021 23:59:26: %FTD-6-725002: Device completed SSL handshake with client Outside\_Int:192.168.0.101/60459 to 192.168.0.100/443 for TLSv1.2 session Sep 22 2021 23:59:35: %FTD-7-609001: Built local-host Outside\_Int:172.16.0.8 Sep 22 2021 23:59:35: %FTD-6-113004: AAA user authentication Successful : server = 172.16.0.8 : user = user2Sep 22 2021 23:59:35: %FTD-6-113009: AAA retrieved default group policy (DfltGrpPolicy) for user = user2 Sep 22 2021 23:59:35: %FTD-6-113008: AAA transaction status ACCEPT : user = user2 Sep 22 2021 23:59:35: %FTD-7-734003: DAP: User user2, Addr 192.168.0.101: Session Attribute aaa.radius["1"]["1"] = user2 Sep 22 2021 23:59:35: %FTD-7-734003: DAP: User user2, Addr 192.168.0.101: Session Attribute aaa.radius["25"]["1"] = CACS:c0a800640000d000614bc367:driverap-ISE-2-7/417494978/24 Sep 22 2021 23:59:35: %FTD-7-734003: DAP: User user2, Addr 192.168.0.101: Session Attribute aaa.cisco.grouppolicy = DfltGrpPolicy Sep 22 2021 23:59:35: %FTD-7-734003: DAP: User user2, Addr 192.168.0.101: Session Attribute aaa.cisco.username = user2 Sep 22 2021 23:59:35: %FTD-7-734003: DAP: User user2, Addr 192.168.0.101: Session Attribute aaa.cisco.username1 = user2 Sep 22 2021 23:59:35: %FTD-7-734003: DAP: User user2, Addr 192.168.0.101: Session Attribute aaa.cisco.username2 = Sep 22 2021 23:59:35: %FTD-7-734003: DAP: User user2, Addr 192.168.0.101: Session Attribute aaa.cisco.tunnelgroup = RA\_VPN Sep 22 2021 23:59:35: %FTD-6-734001: DAP: User user2, Addr 192.168.0.101, Connection AnyConnect: The following DAP records were selected for this connection: DfltAccessPolicy Sep 22 2021 23:59:35: %FTD-6-113039: Group <DfltGrpPolicy> User <user2> IP <192.168.0.101> AnyConnect parent session started. <omitted output> Sep 22 2021 23:59:52: %FTD-6-725002: Device completed SSL handshake with client Outside\_Int:192.168.0.101/60470 to 192.168.0.100/443 for TLSv1.2 session Sep 22 2021 23:59:52: %FTD-7-737035: IPAA: Session=0x0000d000, 'IPv4 address request' message queued Sep 22 2021 23:59:52: %FTD-7-737035: IPAA: Session=0x0000d000, 'IPv6 address request' message queued Sep 22 2021 23:59:52: %FTD-7-737001: IPAA: Session=0x0000d000, Received message 'IPv4 address request' Sep 22 2021 23:59:52: %FTD-5-737003: IPAA: Session=0x0000d000, DHCP configured, no viable servers found for tunnel-group 'RA\_VPN' Sep 22 2021 23:59:52: %FTD-7-737400: POOLIP: Pool=AC\_Pool, Allocated 10.0.50.1 from pool Sep 22 2021 23:59:52: %FTD-7-737200: VPNFIP: Pool=AC\_Pool, Allocated 10.0.50.1 from pool Sep 22 2021 23:59:52: %FTD-6-737026: IPAA: Session=0x0000d000, Client assigned 10.0.50.1 from local pool AC\_Pool Sep 22 2021 23:59:52: %FTD-6-737006: IPAA: Session=0x0000d000, Local pool request succeeded for tunnel-group 'RA\_VPN' Sep 22 2021 23:59:52: %FTD-7-737001: IPAA: Session=0x0000d000, Received message 'IPv6 address request' Sep 22 2021 23:59:52: %FTD-5-737034: IPAA: Session=0x0000d000, IPv6 address: no IPv6 address available from local pools Sep 22 2021 23:59:52: %FTD-5-737034: IPAA: Session=0x0000d000, IPv6 address: callback failed during IPv6 request Sep 22 2021 23:59:52: %FTD-4-722041: TunnelGroup <RA\_VPN> GroupPolicy <DfltGrpPolicy> User <user2> IP <192.168.0.101> No IPv6 address available for SVC connection Sep 22 2021 23:59:52: %FTD-7-609001: Built local-host Outside\_Int:10.0.50.1 Sep 22 2021 23:59:52: %FTD-5-722033: Group <DfltGrpPolicy> User <user2> IP <192.168.0.101> First TCP SVC connection established for SVC session. Sep 22 2021 23:59:52: %FTD-6-722022: Group <DfltGrpPolicy> User <user2> IP <192.168.0.101> TCP SVC connection established without compression Sep 22 2021 23:59:52: %FTD-7-746012: user-identity: Add IP-User mapping 10.0.50.1 - LOCAL\user2 Succeeded - VPN user Sep 22 2021 23:59:52: %FTD-6-722055: Group <DfltGrpPolicy> User <user2> IP <192.168.0.101> Client Type: Cisco AnyConnect VPN Agent for Windows 4.10.02086

Sep 22 2021 23:59:52: %FTD-4-722051: Group

#### ISEのRADIUS Liveログには次のように表示されます。

| Event                         | 5200 Authentication succeeded         |  |
|-------------------------------|---------------------------------------|--|
| Usemame                       | use/2                                 |  |
| Endpoint Id                   | 00.50.56.96.46.6F 🕀                   |  |
| Endpoint Profile              | Windows10-Workstation                 |  |
| Authentication Policy         | Default >> Default                    |  |
| Authorization Policy          | Default >> Basic_Authenticated_Access |  |
| Authorization Result          | PermitAccess                          |  |
| thentication Details          |                                       |  |
| Source Timestamp              | 2021-09-23 00:00:08.488               |  |
| Received Timestamp            | 2021-09-23 00:00:08.488               |  |
| Policy Server                 | driverap-ISE-2-7                      |  |
| Event                         | 5200 Authentication succeeded         |  |
| Usemame                       | Seeu                                  |  |
| User Type                     | User                                  |  |
| Endpoint Id                   | 00.50.50.90.40.0F                     |  |
| Calling Station Id            | 192.168.0.101                         |  |
| Endpoint Profile              | Windows10-Workstation                 |  |
| Authentication Identity Store | Internal Users                        |  |
| Identity Group                | Workstation                           |  |
| Audit Session Id              | d0a000540000d000614bc387              |  |
| Authentication Method         | PAP_ASCI                              |  |
| Authentication Protocol       | PAP_ASCI                              |  |
| Network Device                | DRIVERAP_FTD_7.0                      |  |
|                               | All Davies Tones                      |  |

| Identity Services Engine                 |                                               |
|------------------------------------------|-----------------------------------------------|
| NAS Port Type                            | Vitual                                        |
| Authorization Profile                    | PermitAccess                                  |
| Response Time                            | 202 milliseconds                              |
|                                          |                                               |
| Other Attributes                         |                                               |
| ConfigWersionId                          | 140                                           |
| DestinationPort                          | 1812                                          |
| Protocol                                 | Radius                                        |
| NAS-Port                                 | 53248                                         |
| Tunnel-Client-Endpoint                   | (tag=0) 192.108.0.101                         |
| CVPN3000/ASA/PIX7x-Tunnel-<br>Group Name | RA_VPN                                        |
| OriginalUserName                         | use2                                          |
| NetworkDeviceProfileId                   | b0599505-3150-4215-a80e-8753d45b/55o          |
| IsThirdPartyDeviceFlow                   | false                                         |
| CVPN3000/ASA/POX7x-Client-Type           | 2                                             |
| AcsSessionID                             | driverap-ISE-2-7/417494978/24                 |
| SelectedAuthenticationIdentityStore      | s Internal Users                              |
| SelectedAuthenticationIdentityStore      | s All_AD_Join_Points                          |
| SelectedAuthenticationIdentityStore      | s Quest Users                                 |
| Authentication Status                    | AuthenticationPassed                          |
| IdentityPolicyMatchedRule                | Default                                       |
| AuthorizationPolicyMatchedRule           | Basiq_Authenticated_Access                    |
| 15EPolicySetName                         | Default                                       |
| Identity SelectionMatchedRule            | Default                                       |
| DTL 5 Support                            | Unknown                                       |
| HostidentityGroup                        | Endpoint Identity Groups Profiled Workstation |
| Network Device Profile                   | Cisco                                         |
| Location                                 | Location#All Locations                        |
|                                          |                                               |

| Name              | Endpoint Identity Groups Profiled Workstation                                                                                                    |  |
|-------------------|----------------------------------------------------------------------------------------------------|--|
| EnableFlag        | Enabled                                                                                                    |  |
| RADIUS Username   | use/2                                                                                                    |  |
| Device IP Address | 192.168.0.100                                                                                                    |  |
| CPMSessionID      | c0a800540000d000514bc367                                                                                                    |  |
| Called-Station-ID | 192.168.0.100                                                                                                    |  |
| Cisco/WPair       | India Sin-Applica (Jatamonic),<br>India Sin-Applica (Jatamonic),<br>India Sin-Applica (Jata) (Jata) (Jata) (Jata)<br>India Sin-Applica (Jata) (Jata) (Jata) (Jata) (Jata)<br>India Sin-Applica (Jata) (Jata) (Jata) (Jata) (Jata)<br>India Sin-Applica (Jata) (Jata) (Jata) (Jata)<br>India Sin-Applica (Jata) (Jata) (Jata) (Jata)<br>India Sin-Applica (Jata) (Jata) (Jata) (Jata)<br>India Sin-Applica (Jata) (Jata) (Jata) (Jata) (Jata)<br>India Sin-Applica (Jata) (Jata) (Jata) (Jata) (Jata)<br>India Sin-Applica (Jata) (Jata) (Jata) (Jata) (Jata) (Jata)<br>India Sin-Applica (Jata) (Jata) ( |  |
| esult             |                                                                                                    |  |
| Class             | CACS.cba800640000d000614bc367.driverap-ISE-2-7/417494978/24                                                                                                    |  |
| cisco-av-pair     | profile-name=Windows10-Workstation                                                                                                    |  |
|                   | Base license consumed                                                                                                    |  |

Session Events

注: AnyConnectクライアント間で重複するIPアドレスの競合を避けるには、FTD ipローカ ルプールとISE認可ポリシーの両方でIPアドレス割り当てに異なるIPアドレス範囲を使用す る必要があす。この設定例では、10.0.50.1から10.0.50.100までのIPv4ローカルプールを使 用してFTDが設定され、ISEサーバは10.0.50.101の静的IPアドレスを割り当てます。

# トラブルシュート

ここでは、設定のトラブルシューティングに使用できる情報を示します。

FTD :

debug radius all

ISE:

• RADIUS ライブ ログ